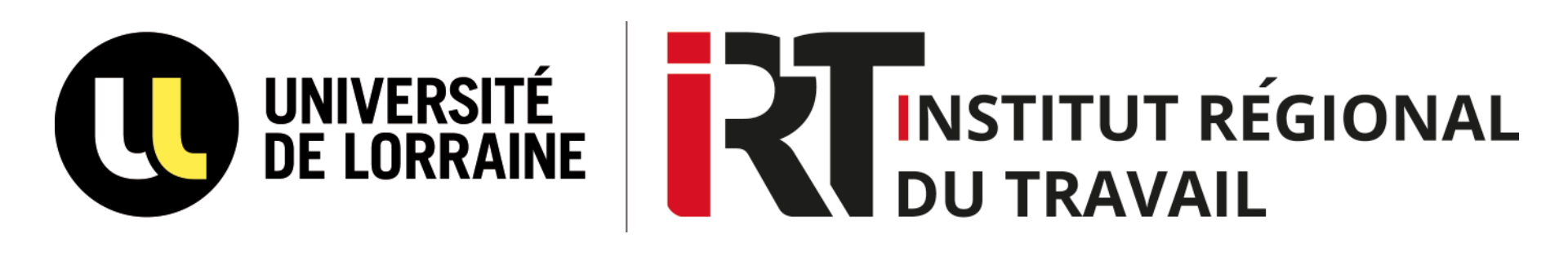

# Faire une recherche sur Ulysse

### Le catalogue des BU de l'Université de Lorraine

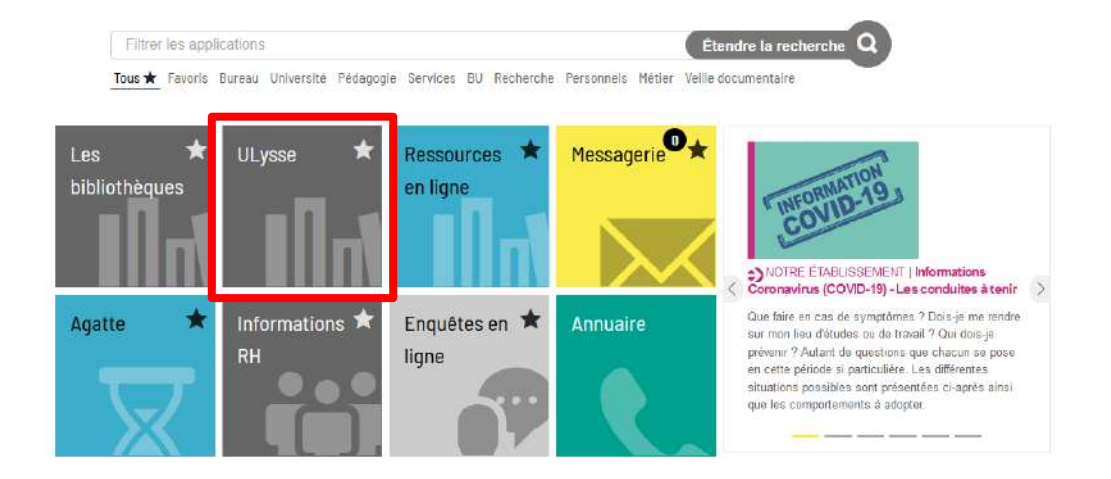

Pour accéder à Ulysse, connectez-vous à l'ENT puis cliquez sur la vignette « Ulysse »

### Faire une recherche

#### **RECHERCHE SIMPLE :** écrivez les mots-clés directement dans la barre de recherche

| NOUVELI<br>RECHERC | E RECHERCHER<br>HE UNE REVUE | RECHERCHER<br>UN<br>DOCUMENT | RESSOURCES<br>EN LIGNE | UNE<br>QUESTION ? | SITE WEB DES<br>BIBLIOTHÈQUES |   | 3                 |
|--------------------|------------------------------|------------------------------|------------------------|-------------------|-------------------------------|---|-------------------|
| Rechercher         |                              |                              |                        |                   |                               | Q | RECHERCHE AVANCÉE |

RECHERCHE AVANCÉE : Cliquez sur « Recherche avancée » à droite de la barre de recherche pour avoir accès aux filtres de recherche ci-dessous

| Titre, Auteur, Sujet (mot-clé)                                                                                                    | <ul> <li>Contient : à utiliser de préférence pour l'auteur</li> <li>Est exact : titre exact du document, no complet</li> </ul> | ou le titre<br>de l'auteur                                                          |                                 |
|----------------------------------------------------------------------------------------------------|----------------------------------------------------------------------------------------------------|-------------------------------------------------------------------------------------|---------------------------------|
| Filtres de recherche                                                                                                    | Commence par : pour le premier mot du titre                                                                                    | Type de document<br>Tous les documents 🔹 🔻                                          | Filtrer par type<br>de document |
| N'importe quel champ                                                                                                    | contient  Saisir un terme de recherche                                                                                         | Langue<br>N'importe quelle langue  ▼                                                |                                 |
| EI Vimporte quel ch                                                                                                    | amp  contient  contient                                                                                                    | Date de début :<br>Jour ▼ Mois ▼ Année                                              | 1                               |
| + AJOUTER UNE NOUVELLE                                                                                                    | LIGNE                                                                                                    | Date de fin :<br>Jour ▼ Mois ▼ Année                                                |                                 |
| Utiliser les opérateurs ET, OU, SAUF<br>champs recherchés entre eux ( <u>Ex :</u> Mo                                                          | pour combiner les mots-clés recherchés ou les<br>t-clé / Auteur ; Titre / Auteur)                                              |                                                                                     |                                 |
| <ul> <li>ET : tous les termes de votre reche</li> <li>OU : l'un ou l'autre des termes de<br/>de résultat (à privilégie pour les sy</li> </ul> | rche sont contenus dans les pages de résultat.<br>votre recherche doit être contenu dans les pages<br>nonymes)                 | Filtrer par date<br><u>Ex:</u> pour un ouvrage publié<br>Date de début : 01/01/2019 | en 2019<br>)                    |

de résultat (à privilégie pour les synonymes)
SAUF : le terme suivant SAUF ne doit pas figurer dans les pages de résultat.

Date de fin : 31/12/2019)

### Affichage des résultats de la recherche

|                                                                                                    | Introduction à l'étude du droit                                                                                                    | ×    | Q   |
|----------------------------------------------------------------------------------------------------|----------------------------------------------------------------------------------------------------|------|-----|
|                                                                                                    | Identifiez-vous pour accéder aux ressources et demander des documents 🕣 Mon compte BU 🛛 🗙 ANNULER                                                                                                    |      |     |
| Filtrer vos résultats                                                                                                    | 0 sélectionné PAGE 1 4 579 Résultat(s)                                                                                                    | Ŧ    | ••• |
| <ul> <li>Elargir la recherche</li> <li>Trier par Trier par          <ul> <li>Disponibilité</li></ul></li></ul>                                                                                     | Image: Second structure       Image: Second structure       Image: Second structure </td <td>*</td> <td></td> | *    |     |
| En ligne<br>En rayon<br>Bibliothèques ~ (3)<br>Type de ressource ~ (4)<br>Date ~ (5)<br>Langue ~ (6)<br>Ajouts récents ~ (7)<br>Auteurs ~ (8)<br>Titre de revue ~<br>Source ~<br>HAL-UL / Pulsar ~ | <ul> <li>Vous pouvez ensuite utiliser les filtres dans la colonne de gauche pour obtenir des résultats plus pr</li> <li>1 Afficher les résultats par dates, titres ou auteurs</li> <li>2 Afficher uniquement les documents numériques (« en ligne ») ou uniquement les documents disponibles dans les bibliothèques (« en rayon »)</li> <li>3 Voir quelles bibliothèques possèdent les documents qui correspondent à votre recherche et sélectionner celle(s) qui vous intéresse(nt)</li> <li>4 Sélectionner le(s) type(s) de document(s) qui vous intéresse(nt)</li> <li>5 Filtrer les résultats par année ou par période puis cliquer sur « Affiner » pour valider votre choi Ex : pour trouver des documents publiés en 2020 : « De 2020 à 2020 »)</li> <li>6 Sélectionner la langue des documents</li> <li>7 Limiter votre recherche aux acquisitions les plus récentes des bibliothèques</li> <li>8 Limiter votre recherche à un ou plusieurs auteur de la liste</li> <li>9 Ajoutez d'autres mots-clés pour affiner votre recherche</li> </ul>                                                                                                    | écis | ;   |

## Accéder à la notice du document

Cliquez sur le document qui vous intéresse dans la liste des résultats pour accéder à sa notice.

| LIVRE<br>Introduction<br>Malinvaud, Phil<br>Paris : LexisNex | <b>à l'étude du dr</b> e<br>ippe<br>is - DL 2019 | oit / Philippe                   | Malinvaud,                     |                    |              |           |           |
|--------------------------------------------------------------|--------------------------------------------------|----------------------------------|--------------------------------|--------------------|--------------|-----------|-----------|
| 🛍 Disponible å                                               | à METZ - SAULCY -                                | BU Salle Droit (                 | (340 MAL) et dans              | d'autres biblioth  | ièques UL >  |           |           |
| Envoyer ver                                                  | s                                                |                                  |                                |                    |              |           |           |
| EXPORTER<br>BIBTEX                                           | EXPORT RIS                                       | EASYBIB                          |                                | RW                 |              | CITATION  | PERMALIEN |
| COURRIEL                                                     |                                                  |                                  |                                |                    |              |           |           |
| Réserver                                                     |                                                  |                                  |                                |                    |              |           |           |
|                                                              | v                                                | euillez vous cor                 | nnecter pour effec             | tuer votre réserva | ation. 🛃 Mon | compte BU |           |
| LOCALISATIONS                                                | S:                                               |                                  |                                |                    |              |           |           |
| METZ -<br>Disponit                                           | SAULCY - BU<br>ble , Salle Droit ; 340           | ) MAL                            |                                |                    |              |           |           |
| NANCY<br>Indispor                                            | - DROIT SCIENCE<br>nible à la bibliothèq         | S ÉCONOMIQU<br>ue , Salle de doc | IES - BU<br>umentation ; 340 N | /AL                |              |           |           |
| NANCY                                                        | - IRT - INSTITUT F                               | REGIONAL DU                      | TRAVAIL                        |                    |              |           |           |

Accédez aux informations pratiques sur le document (titre, auteur, éditeur, description, nombre de pages, ...)

Pour savoir dans quelle(s) bibliothèque(s) se trouve le document, s'il est disponible ou non et connaître sa cote pour pouvoir le retrouver dans la bibliothèque.

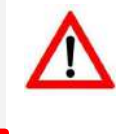

Vous devez être connecté à votre compte BU pour connaître les règles de prêt (prêt normal (30 jours), prêt court (15 jours), consultation sur place)